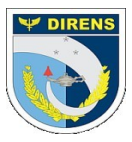

#### COMANDO DA AERONÁUTICA DIRETORIA DE ENSINO COLÉGIO BRIGADEIRO NEWTON BRAGA DIVISÃO DE ENSINO

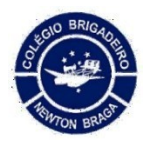

# SUPORTE BOLETIM ESCOLAR

**1º passo:** Clicar no link abaixo: Link: <u>https://helpspot.techspot.com.br</u>/

# 2º passo:

Criar conta pelo link: <u>https://helpspot.techspot.com.br/admin/register</u> Receberá um e-mail de confirmação. Clicar no link do e-mail recebido para ativar a conta.

# 3º passo:

Após ativar a conta, logar pelo link: https://helpspot.techspot.com.br/admin/login

### 4º passo:

Após logar, clicar no menu: Ticket > Novo Ticket

#### 5º passo:

Escolher na primeira opção: Suporte Técnico – CBNB Descrever o problema e enviar.

Atenciosamente/Respeitosamente Divisão de Ensino